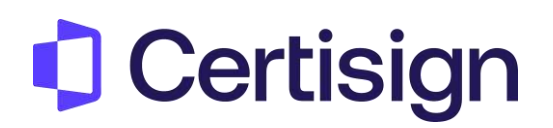

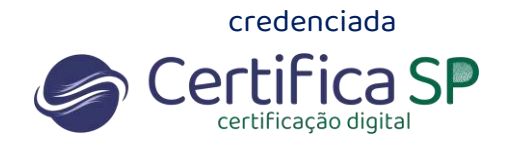

# Backup do Certificado A1/Exportação

Olá,

Neste passo a passo vamos te ajudar a fazer um backup (cópia) do certificado A1.

Se você já emitiu o seu certificado do tipo A1 (no computador), siga as instruções abaixo.

A exportação do certificado é o processo em que se cria um backup de um certificado do tipo A1 para que seja usado em outras máquinas ou aplicações.

Antes de iniciar, seleciona qual navegador você utiliza para fazer o passo a passo:

| Google Chrome/ Edge | Firefox | MAC | MAC - Firefox |
|---------------------|---------|-----|---------------|
| 00                  | 6       | Ú   |               |

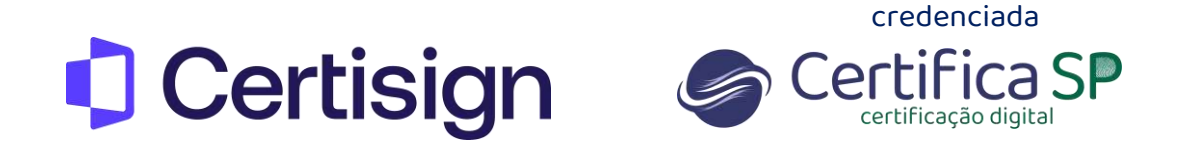

## Exportação de Certificado A1 - Internet Explorer/ Google Chrome

1 - Digite na pesquisa do Windows Opções da Internet e clique em Abrir

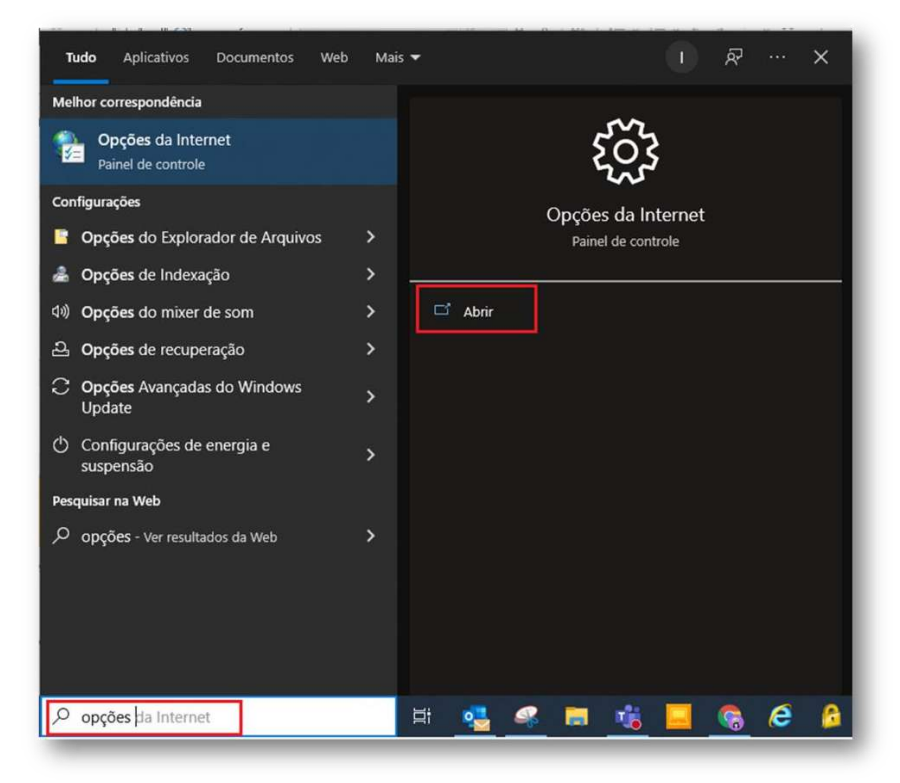

2 - Clique em **Conteúdo** e selecione **Certificados**. Selecione o certificado que deseja fazer um backup e clique em **Exportar** 

|                                                                                                    |                                                                                                    |                                     | -                                                       |                                                     |                                                                     |
|----------------------------------------------------------------------------------------------------|----------------------------------------------------------------------------------------------------|-------------------------------------|---------------------------------------------------------|-----------------------------------------------------|---------------------------------------------------------------------|
| Conexões<br>Geral Segura                                                                                                    | Programas<br>nça Privacidade                                                                                                    | Avançadas<br>Conteúdo               | Finalidade:                                             | <todos></todos>                                     |                                                                     |
| ertificados<br>Usar certificados<br>Limpar estado SSL                                                                                               | s para conexões e identifica                                                                                                    | ção criptografadas.<br>Fornecedores | Pessoal Outras P<br>Emitido Para                        | Emitido Por                                         | ficação Intermediárias Autoridades de Ce 🔹<br>Data de Nome Amigável |
| O recurso Preem<br>mazena entra<br>da Web e suger<br>teds e Web Slices<br>Os Feeds e Web<br>conteúdo atualis<br>ser lido no Inter<br>outros program | chimento Automático<br>das anteriores em páginas<br>e correspondências.<br>Slices oferecem<br>ado de sites que pode<br>net Explorer e em<br>Is. | Configurações<br>Configurações      |                                                         |                                                     |                                                                     |
|                                                                                                    |                                                                                                    |                                     | Importar E<br>Finalidades do cert<br>Email Seguro, Aute | xportar Remover<br>zificado<br>unticação de Cliente | Avançado                                                            |
|                                                                                                    | OK Ca                                                                                                    | ncelar Aplicar                      |                                                         |                                                     | Fechar                                                              |

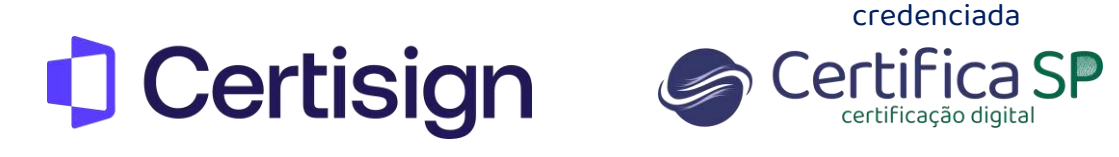

3 - Abrirá o assistente de exportação, clique em **Avançar** > Marque a chave como **exportável** > **Avançar** 

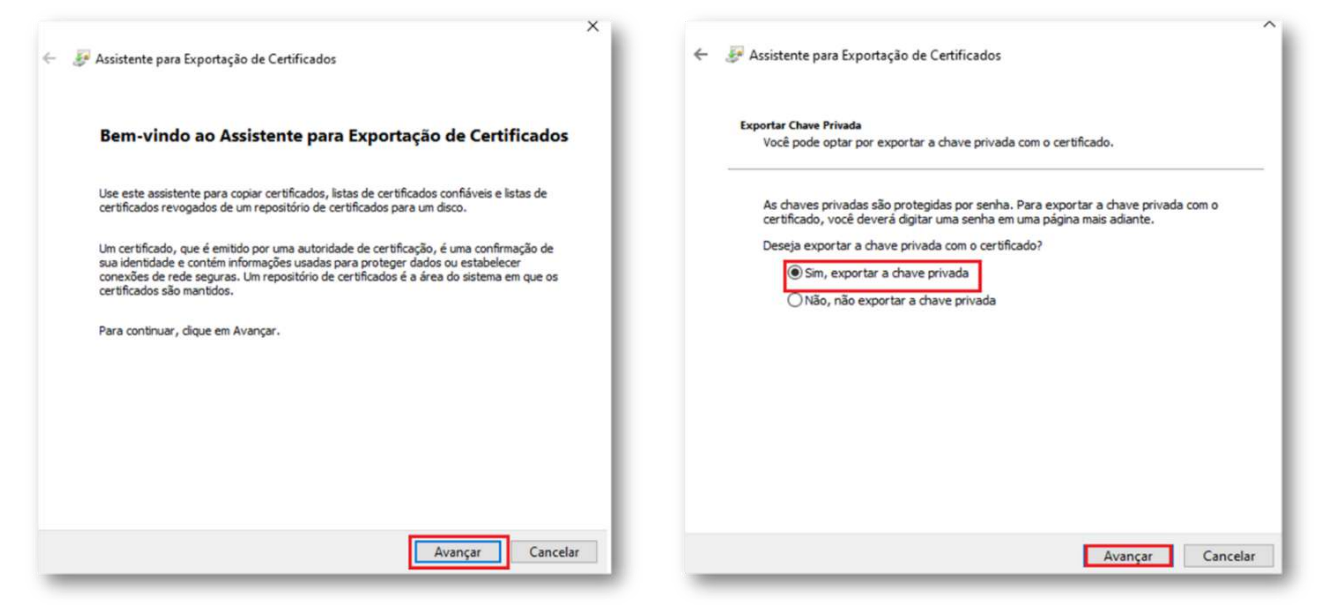

4 - Marque as opções já selecionadas e avance. Crie uma senha para proteger o arquivo > Avançar

| senha.                |
|-----------------------|
| data da serie da da b |
| uarios (recomendado)  |
| Adicionar             |
| Remover               |
|                       |
|                       |
|                       |
|                       |
|                       |
|                       |
|                       |
|                       |
|                       |

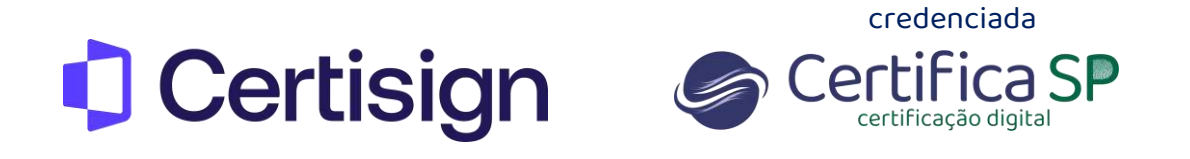

5 - Escolha o local onde será salvo o backup clicando em **Procurar**. Dê um nome para o arquivo e clique em **Salvar** 

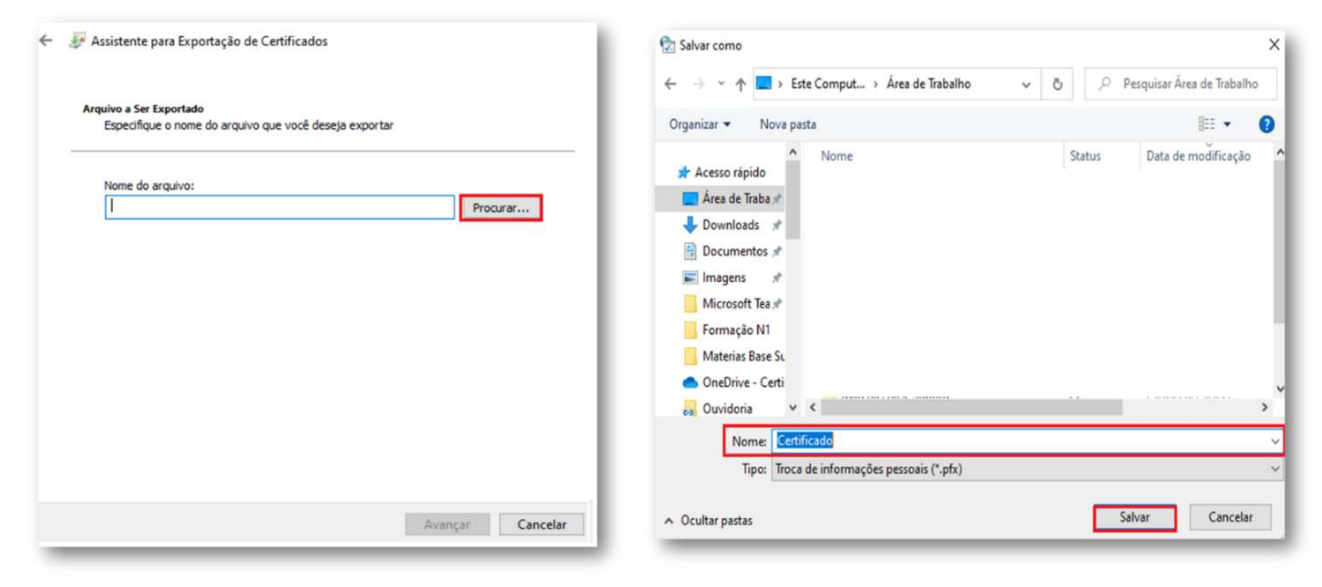

### 6 - Clique em Avançar > Concluir

| trquivo a Ser Exportado<br>Especifique o nome do arquivo que você deseja exportar |          | Concluindo o Assistente                | para Exportação de Certificados  |
|-----------------------------------------------------------------------------------|----------|----------------------------------------|----------------------------------|
| Nome do arquivo:                                                                  |          | Você conduiu com êxito o Assistente p  | para Exportação de Certificados. |
| C: \Users\vanessa.silva\OneDrive - Certisign Certificadora Digital S/             | Procurar | Você especificou as seguintes configu  | rações:                          |
|                                                                                   |          | Nome do Arquivo                        | C:\Users\vanessa.silva\OneD      |
|                                                                                   |          | Exportar Chave                         | Sim                              |
|                                                                                   |          | Incluir todos os certificados no camir | nho de certificação Sim          |
|                                                                                   |          |                                        |                                  |
|                                                                                   |          | <                                      | ,                                |
|                                                                                   | - 1      |                                        |                                  |
|                                                                                   | - 1      |                                        |                                  |
|                                                                                   |          |                                        |                                  |
|                                                                                   | _        |                                        |                                  |

### 7 - O backup foi gerado na área de trabalho

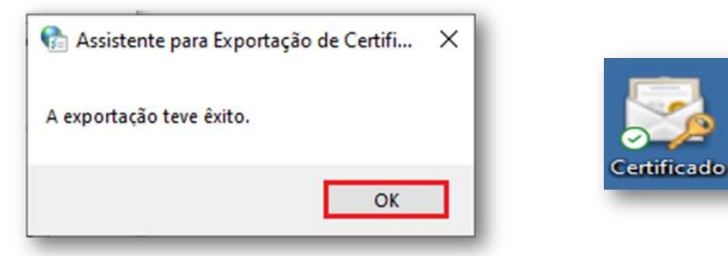

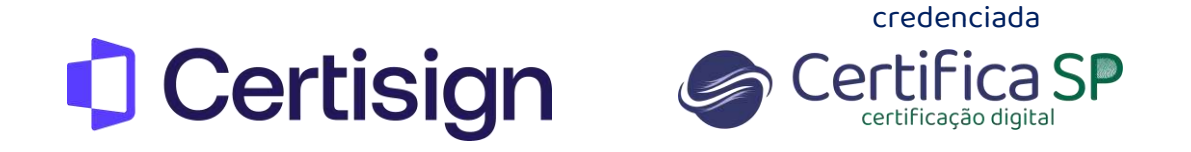

# Exportação de Certificado A1 - Navegador Firefox

1. Clique em Abrir Menu > Configurações ou Definições

| 🕹 Nova aba 🛛 🗙 🕂                                    |                                                                                                    | - ø ×                                                                                           |
|-----------------------------------------------------|----------------------------------------------------------------------------------------------------|-------------------------------------------------------------------------------------------------|
| $\leftarrow \rightarrow \mathbf{C}$ Q pesquise co   | m Google ou digite um endereço                                                                                      |                                                                                                 |
| 🧯 Introdução  🕀 Gar 2.1 🕀 Certisign - Certificado ( | 🕀 Consulta a vouchers 🕀 Conecta 🕀 Performa 🕀 :: Certisign - Posto de 🕀 GAR ADMIN 🕀 OTRS :: Login 🕀 FolhaCerta 🤀 Sin | cronizar e salvar dados Entrar                                                                  |
|                                                     | Firefox                                                                                                    | va aba Ctrl+T<br>va janela Ctrl+N<br>va janela privativa Ctrl+Shift+P<br>roritos ><br>stórico > |
|                                                     | G Pesquise com Google ou digite um endereço                                                                         | wnloads Ctrl+J<br>nhas<br>Lensões e temas Ctrl+Shift+A                                          |
| a                                                   |                                                                                                    | primir Ctrl+P<br>Var página como Ctrl+S<br>scurar na página Ctrl+F<br>om = 100% + Z             |
| Amazon<br>Patrocinado                               | conectividade caixa intranet 10.193.4.4 notariado training.know fi Co<br>Ma<br>Aju                                  | nfigurações<br>jis ferramentas ><br>uda >                                                       |
|                                                     | Sav                                                                                                    | r Ctrl+Shift+Q                                                                                  |

2. Digite certificados na pesquisa e selecione Ver certificados

|                              | <ul> <li>Seu navegador está sendo gerenciado por nossa organização.</li> <li>certificados</li> </ul>                                           |
|------------------------------|----------------------------------------------------------------------------------------------------|
| छि Geral                     | Resultados da pesquisa                                                                                                    |
| Início                       | Fontes e cores                                                                                                    |
| Q Pesquisa                   | Fonte padrão Padrão (Times New Roma Y Tamanho 16 Y Avançado certificados                                                                       |
| A Privacidade e<br>Segurança | Cores                                                                                                    |
| Sync                         | Certificados                                                                                                    |
| Mais da Mozilla              | Consultar servidores OCSP para confirmar a validade atual dos<br>Consultar servidores OCSP para confirmar a validade atual dos<br>Certificados |
|                              | Dispositivos de segurança                                                                                                    |

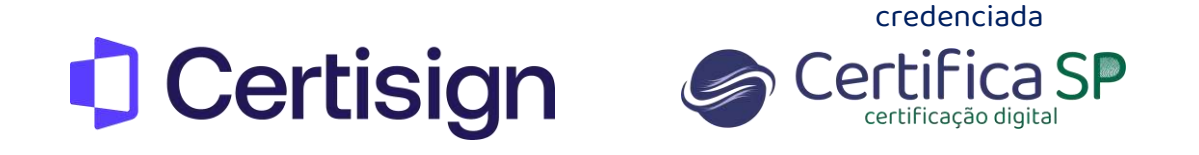

3. Selecione o certificado que deseja fazer o backup e clique em **Backup**. Dê um nome para o arquivo e clique em **Salvar** no local escolhido

|                                        | Gerenciador de certifica          | ados                   | ×              | Arquivo para fazer o back | up                                |        |                           |
|----------------------------------------|-----------------------------------|------------------------|----------------|---------------------------|-----------------------------------|--------|---------------------------|
|                                        |                                   |                        |                | ← → ヾ ↑ 🗖 > On            | eDrive - C > Área de Trabalho 🛛 🗸 | ۹ ۵    | Pesquisar Área de Trabalh |
| Seus certificados                      | Decisões de autenticação Po       | essoas Servidores      | Autoridades    | Organizar 👻 Nova pas      | ta                                |        | EE 💌                      |
|                                        |                                   |                        |                | 🛄 Área de Trabalhc ^      | Nome                              | Status | Data de modificação       |
| cê possui <mark>certificados</mark> de | ssas organizações que identifican | n você                 |                | Arquivos de Cha           | TESTE2                            | 0      | 09/03/2022 12:10          |
| lama da sedificada                     | Disperiting de communes           | Nimme de cérie         | I rim Im       | Documentos                | Formulário Reembolso (2) - Atalho | 0      | 30/11/2020 16:39          |
| iome do certificado                    | Dispositivo de segurança          | Numero de serie        | Fim  C+        | Instalação A1_Ut          | Materias Base Suporte             | 0      | 25/03/2022 09:55          |
| ICP-Brasil                             |                                   |                        |                | Microsoft Teams           | Dados antigos do Firefox          | 0      | 04/03/2022 14:56          |
| NOME DO TITULAR                        |                                   | 0B:A7:E1:E9:C7:36:13:A | D: terça-feira | Microsoft Teams           | Material Suporte_antigo           | 0      | 06/04/2021 09:22          |
|                                        |                                   |                        |                | Queidoria                 |                                   | 0      | 06/04/2021 09:21          |
|                                        |                                   |                        |                | Recordings                |                                   |        |                           |
|                                        |                                   |                        |                | inceordings               |                                   |        |                           |
|                                        |                                   |                        |                | Este Computador           |                                   |        |                           |
|                                        |                                   |                        |                | 🔜 Área de Trabalhc 🧹      | <                                 |        |                           |
|                                        |                                   |                        |                |                           |                                   |        |                           |
|                                        |                                   |                        |                | Nome: Certifi             | cado Ireinamento                  |        |                           |
| Ver <u>B</u> ackup.                    | <u>Fazer backup de tudo</u>       | Importar Exp           | juir           | Tipo: Arquiv              | os PKCS12                         |        |                           |
|                                        |                                   |                        |                |                           |                                   | _      |                           |
|                                        |                                   |                        | OK             | ∧ Ocultar pastas          |                                   |        | Salvar Cancela            |

Crie a senha para proteger o aquivo e clique em Ok.
 Em seguida será gerado o backup na área de trabalho com extensão .p12

|                                                                                                    |         | Propriedades de Certificado Treinamento ×                                                                                                    |
|----------------------------------------------------------------------------------------------------|---------|----------------------------------------------------------------------------------------------------|
| Escolha uma senha de backup do certificado                                                                                                    | ×       | Geral         Segurança         Detaihes         Versões Anteriores           Impo de artíticado         Troca de Informações Pessoais (p12) |
| A senha de backup do certificado que você definir protege o arquivo backup que será criado. Voc<br>definir esta senha para prosseguir com o backup.<br>Senha de backup do certificado:<br>Senha de backup do certificado (confirmar):<br>Importante: Se você esquecer a senha do backup de certificados, não poderá restaurar esse backu<br>tarde. Anote em um local seguro.<br>Medidor de qualidade da senha<br>OK Canc | cé deve | Abre com:                                                                                                    |
|                                                                                                    |         | OK Cancelar Aplicar                                                                                                    |

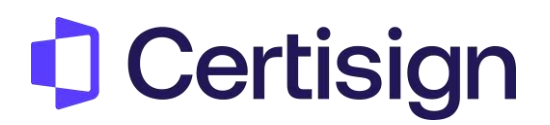

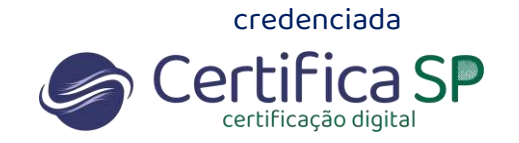

### Exportação de Certificado A1 – MAC

1. Para exportar o certificado A1 é necessário abrir o **Acesso as Chaves** que fica na barra da tela

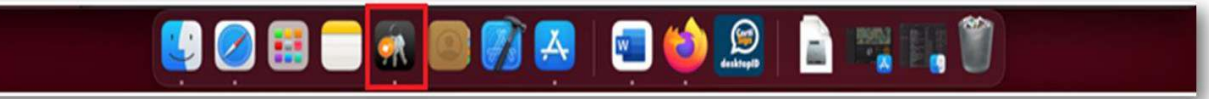

2. Selecione o certificado que deseja exportar com o botão direito do mouse e selecione **Exportar** 

| 🛎 Acesso às Ch               | aves Arquivo  | Editar Visualizar Janela Ajuda                                             |             |                             | 👲 🛤 😤 Q, 😭 🙆 Quil 7 de abr. 18:37 |
|------------------------------|---------------|----------------------------------------------------------------------------|-------------|-----------------------------|-----------------------------------|
|                              | Acesso às C   | haves                                                                      |             |                             |                                   |
|                              |               | Senhas Notas Seguras Meus Certificados Chaves Certificados                 |             |                             |                                   |
| 6 <sup>°</sup> login         | Nome          |                                                                            | < Tipo      | Expira                      | Chaves                            |
| d' Itens Locais              | 5 🔜 3rd Party | Mac Developer Installer: Certilign Certificadora Digital 5(A. (SY9CHW6UF7) | certificado | 14 de abr. de 2022 16:38:25 | legin.                            |
|                              | AC Certis     | ign Multipla G7                                                            | certificado | 1 de mar. de 2029 00:00:00  | kogin                             |
| AA                           | AC Secre      | taria da Receita Federal do Brasil vá                                      | certificado | 2 da mar, da 2029 09:00:04  | kain                              |
|                              | > Apple Dev   | velopment: Alexsander Messias (49W33WCVUS)                                 | certificado | 14 de abr. de 2022 13:59:41 | kopin                             |
| 40 A                         | > Apple Der   | velopment: alexsander_messias@hotmail.com (KXKN254YX5)                     | certificado | 12 de ebr. de 2022 15 14:03 | login                             |
| (A (A)                       | > Apple Dev   | velopment: Glauber Santos (XQMF5J3K99)                                     | certificado | 14 de abr. de 2022 16:49:34 | login                             |
|                              | > Apple Dis   | tribution: Certisign Certificadora Digital S/A. (SY9CHW6UF7)               | certificado | 14 de abr. de 2022 16:37:51 | login                             |
| 43 A.                        | Apple Wo      | vidwide Developer Relations Certification Authority                        | certificado | 7 de fev. de 2023 18:48:47  | login                             |
| A Sistema                    | Apple Wo      | vidwide Developer Relations Certification Authority                        | certificado | 19 de fev. de 2030 21:00:00 | login                             |
| And the second second second | Autoridad     | de Certificadora Raiz Brasileira v5                                        | certificado | 2 de mar. de 2029 20:59:38  | login                             |
| Raizes do Si                 | > Develope    | r ID Application: Integra Informatica Ltda Me (76RXD64V5Y)                 | certificado | 15 de abr. de 2026 13:56:51 | login                             |
|                              | Develope      | r ID Certification Authority                                               | certificado | 1 de fev. de 2027 19:12:15  | login                             |
|                              | > ROSIVALO    | New Destandaria da Identida da                                             | certificado | 21 de jun. de 2022 15:27:52 | - login                           |
|                              |               | Nova Preferencia da Identifidade                                           |             |                             |                                   |
|                              |               | Coniar "ROSIVALDO JOSE DA SILVA:27349221851"                               |             |                             |                                   |
|                              |               | Apagar "ROSIVALDO JOSE DA SILVA:27349221851"                               |             |                             |                                   |
|                              | -S            | Exporter "ROSIVALDO JOSE DA SILVA:27349221851"                             |             |                             |                                   |
|                              |               | Obter Informações                                                          |             |                             |                                   |
|                              |               | Availar "ROSIVALDO JOSE DA SILVA:27349221851"                              |             |                             |                                   |
|                              |               | HILL HOUTHLOODON ON OLTHER DOT                                             |             |                             |                                   |
|                              |               |                                                                            |             |                             |                                   |
|                              |               |                                                                            |             |                             |                                   |
|                              |               |                                                                            |             |                             |                                   |
|                              |               |                                                                            |             |                             |                                   |
|                              |               |                                                                            |             |                             |                                   |
|                              |               |                                                                            |             |                             |                                   |
|                              |               |                                                                            |             |                             |                                   |
|                              |               |                                                                            |             |                             |                                   |
|                              |               |                                                                            |             |                             |                                   |
|                              |               |                                                                            |             |                             |                                   |
|                              |               |                                                                            |             |                             |                                   |
|                              |               |                                                                            |             |                             |                                   |
|                              |               |                                                                            |             |                             |                                   |
|                              |               |                                                                            |             |                             |                                   |
|                              |               |                                                                            |             |                             |                                   |

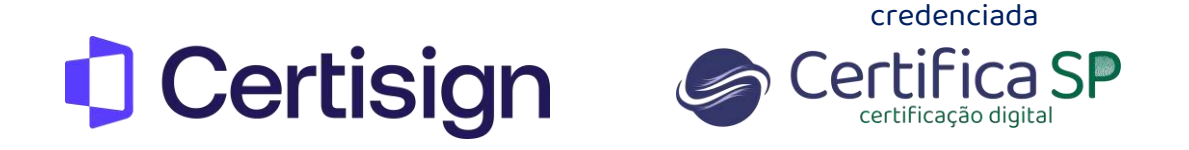

3. Selecione o local que deseja salvar na opção Onde e clique em Salvar

| Access de Chansel   Construit Construit   Construit Construit   C                                                                                                    | 🔹 Acesso às Cl | haves Arquivo Editar Visualizar Janela Ajuda           |                                             |                         |           | 👷 🛤 🗢 Q | 😰 🔮 Qui. 7 de abr. 18:37 |
|----------------------------------------------------------------------------------------------------|----------------|--------------------------------------------------------|---------------------------------------------|-------------------------|-----------|---------|--------------------------|
| Neutral and the second data and the second data and the second               | • • •          |                                                        |                                             |                         |           |         |                          |
| Control Control C                |                |                                                        |                                             |                         |           |         |                          |
| <ul> <li>Artes Locki</li> <li>Artes Locki</li> <li></li></ul> |                | Norma                                                  |                                             |                         |           |         |                          |
| <ul> <li>and refer that are not a solution of the second of the second o</li></ul> |                | A CONTRACTOR CONTRACTOR CONTRACTOR                     |                                             |                         |           |         |                          |
| Contract Name       A. Contracture 10 00       contracture in the second of the level 4       contracture in the second of the level 4                                                                                                    |                | AC Certisian Multipla G7                               |                                             | centricado              |           |         |                          |
| A A A A A A A A A A A A A A A A A A A A A                                                                                                    |                | AC Certision RFB 05                                    |                                             |                         |           |         |                          |
| <ul> <li>A</li> <li>A</li> <li>A A)</li> <li>A dpile Charginomet, Massador Maxima (20/23/2C/UI)</li> <li>A dpile Charginomet, Statusador Maxima (20/23/2C/UI)</li> <li>A dpile Charginomet, Statusador Maxima (20/23/2C/UI)</li> <li>A dpile Charginomet, Statusador Maxima (20/23/2C/UI)</li> <li>A dpile Charginomet, Statusador Maxima (20/23/2C/UI)</li> <li>A dpile Charginomet, Statusador Maxima (20/23/2C/UI)</li> <li>A dpile Charginomet, Statusador Maxima (20/23/2C/UI)</li> <li>A dpile Charginomet, Statusador Maxima (20/23/2C/UI)</li> <li>A dpile Charginomet, Statusador Maxima (20/23/2C/UI)</li> <li>A dpile Charginomet, Statusador Maxima (20/23/2C/UI)</li> <li>A dpile Windbibd Charginger, Maxima (20/23/2C/UI)</li> <li>A dpile Windbibd Charginger, Maxima (20/23/2C/UI)</li> <li>A dpile Windbibd Charginger, Maxima (20/23/2C/UI)</li> <li>Balzera do SL</li> <li>Charginger, Maxima (20/23/2C/UI)</li> <li>Balzera do SL</li> <li>Charginger, Maxima (20/23/2C/UI)</li> <li>Balzera do SL</li> <li>Charginger, Maxima (20/23/2C/UI)</li> <li>Balzera do SL</li> <li>Charginger, Maxima (20/23/2C/UI)</li> <li>Balzera do SL</li> <li>Charginger, Maxima (20/23/2C/UI)</li> <li>Balzera do SL</li> <li>Charginger, Maxima (20/23/2C/UI)</li> <li>Balzera do SL</li> <li>Charginger, Maxima (20/23/2C/UI)</li> <li>Balzera do SL</li> <li>Charginger, Maxima (20/23/2C/UI)</li> <li>Balzera do SL</li> <li>Charginger, Maxima (20/23/2C/UI)</li> <li>Charginger, Maxima (20/23/2C/UI)</li> <li>Charginger, Maxima (20/23/2C/UI)</li> <li>Charginger, Maxima (20/23/2C/UI)</li> <li>Charginger, Maxima (20/23/2C/UI)</li> <li>Charginger, Maxima (20/23/2C/UI)</li> <li>Charginger, Maxima (20/23/2C/UI)</li> <li>Charginger, Maxima (20/23/2C/UI)</li> <li>Charginger, Maxima (20/23/2C/UI)</li> <li>Charginger, Maxima (20/23/2C/UI)</li> <li>Charginger, Maxima (20/23/2C/UI)</li> <li>Charginger, Maxima (2</li></ul>                                                                                                    |                | AC Secretaria da Receita Federal do Brasil v4          |                                             |                         |           |         |                          |
| <ul> <li>A Ajék Dzesignere: jakaszde_meskagébotesá.cim (KXX2545XX5)</li> <li>A Ajék Dzesignere: jakaszde_meskagébotesá.cim (KXX2545XX5)</li> <li>A Ajék Dzesignere: jakaszde_meskagébotesá.cim (KXX2545XX5)</li> <li>A Ajék Dzesignere: jakaszde_meskagébotesá.cim (KXX2545XX5)</li> <li>A Ajék Dzesignere: jakaszde_meskagébotesá.cim (KXX2545XX5)</li> <li>A Ajék Dzesignere: jakaszde_meskagébotesá.cim (KXX2545XX5)</li> <li>A Ajék Dzesignere: jakaszde_meskagébotesá.cim (KXX2545XX5)</li> <li>A Ajék Dzesignere: jakaszde_meskagébotesá.cim (KXX2545XX5)</li> <li>A Ajék Dzesignere: jakaszde_meskagébotesá.cim (KXX2545X7)</li> <li>A Ajék Dzesignere: jakaszde_meskagébotesá.cim (KXX2545X7)</li> <li>A Ajék Dzesignere: jakaszde_meskagébotesá.cim (KXX2545X7)</li> <li>B Ajék Dzesignere: jakaszde_meskagébotesá.cim (KXX2545X7)</li> <li>B Ajék Dzesignere: jakaszde_meskagébotesá.cim (KXX2545X7)</li> <li>B Ajék Dzesignere: jakaszde_meskagébotesá.cim (KXX2545X7)</li> <li>B Ajék Mzshade Dzesignere: jakaszde_meskagébotesá.cim (KXX2545X7)</li> <li>B Boesignere: jakaszde_meskagébotesá.cim (KXX2545X7)</li> <li>B Boesignere: jakaszde_meska</li></ul>                                                                                                    |                | ) I Apple Development: Alexsander Messias (49W23WCVUS) |                                             |                         |           |         |                          |
| <ul> <li>A)</li> <li>A clair Arabic Development: Gaudar Banta (DDPE3/3509)</li> <li>Catality Brotholds: Development: Gaudar Banta (DDPE3/3509)</li> <li>Catality Brotholds: Development: Gaudar Banta (DDPE3/3509)</li> <li>Formata de Arquivo: Intercatenblo de Informações Pessoais (GP2)</li> <li>Catality Brotholds: Development: Gaudar Banta (DDPE3/3509)</li> <li>Catality Brotholds: Development: Gaudar Banta (DDPE3/3509)</li> <li>Catality Brotholds: Development: Gaudar Banta (DDPE3/3509)</li> <li>Catality Brotholds: Development: Gaudar Banta (DDPE3/3509)</li> <li>Catality Brotholds: Development: Gaudar Banta (DDPE3/3509)</li> <li>Catality Brotholds: Development: Gaudar Banta (DDPE3/3509)</li> <li>C</li></ul>                                                                                                    |                |                                                        |                                             |                         |           |         |                          |
| A A Solution: Certificado Solution: Certificado Solution: Cert               |                |                                                        |                                             |                         |           |         |                          |
| Ages Windheld Develope Relations Certification Autombs     Actividade Certification Autombs     Actividade Certification Autombs     Actividade Certification Autombs     Actividade Certification Autombs     Actividade Certification Autombs     Actividade Certification Autombs     Actividade Certification Autombs     Actividade Certification Autombs     Actividade Certification Autombs     Actividade Certification Autombs     Actividade Certification Autombs     Actividade Certification Autombs     Actividade Certification Autombs     Developer Relations     Actividade Certification Autombs     Developer Relations     Actividade Certification Autombs     Developer Relations     Actividade Certification Autombs     Developer Relations     Actividade Certification Autombs     Developer Relations     Developer Relations     Developer Relations     Developer Relations     Developer Relations     Developer Relations     Developer Relations     Developer Relations     Developer Relations     Developer Relations     Developer Relations     Developer     Developer Relations     Developer     Developer     Dev                |                |                                                        |                                             |                         |           |         |                          |
| Sistema Apple Manchede Coversger Materians Centracians Apple Manchede Centracians Apple Manchede Cent            |                |                                                        |                                             |                         |           |         |                          |
| Ratzes do SL     Autoridado Cherrificadora kite prostera da Sa     Autoridado Cherrificadora kite prostera da Sa     Developer IO Certificadora kite prostera da Sa     Developer IO Certificadora kite prost                |                | Apple Worldwide Developer Relations Certification #    | Construction (Construction)                 |                         |           |         |                          |
| Image: Control of Application. Indexide a function active a function of the second of the second                                           |                | Autoridada Certificadora Raiz Brasileira vS            | Salvar Como: Certificados                   |                         |           |         |                          |
| Covereder to Ce vite acton Autority     Covereder to Ce vite acton Autority     C                |                | Developer ID Application: Integra Informatica Ltda N   | Diguetes                                    |                         |           |         |                          |
| Code       Downloads       Code       Downloads       Code       Downloads       Code       Downloads       Code       Downloads       Code       Downloads       Code       Downloads       Code       Downloads       Code       Downloads       Code       Downloads       Code       Downloads       Code       Downloads       Code       Code                                                                                                    |                | Developer to per Utcation Authority                    |                                             |                         | 000 01010 |         |                          |
| Formato de Arquivo: Intendembio de Informações Pessoais (p12) ©<br>Cancelar Salvar                                                                                                    |                | 1) M ROSVALDO JOSE NA SILVA-27349221851.               | Date Date And                               |                         |           |         |                          |
| Formato de Arquivo: Intercâmbio de Informações Pessoais (p12) C<br>Cancelar Solver                                                                                                    |                |                                                        |                                             |                         |           |         |                          |
| Formato de Arquivo: Intercâmbio de Informações Pessoais (p12) ©<br>Cencelar Salvar                                                                                                    |                |                                                        |                                             |                         |           |         |                          |
| Formato de Arquivo: Interclantido de informações Pessoans (p12) © Cancelar Salver                                                                                                    |                |                                                        | Allowed and the Almost Second Second Second |                         |           |         |                          |
|                                                                                                    |                |                                                        | Formato de Arquivo: Intercâmbio             | o de Informações Pessoa | HS (.p12) |         |                          |
|                                                                                                    |                |                                                        |                                             |                         |           |         |                          |
|                                                                                                    |                |                                                        |                                             |                         |           |         |                          |
|                                                                                                    |                |                                                        |                                             | Cancelar                | Salvar    |         |                          |
|                                                                                                    |                |                                                        |                                             |                         |           |         |                          |
|                                                                                                    |                |                                                        |                                             |                         |           |         |                          |
|                                                                                                    |                |                                                        |                                             |                         |           |         |                          |
|                                                                                                    |                |                                                        |                                             |                         |           |         |                          |
|                                                                                                    |                |                                                        |                                             |                         |           |         |                          |
|                                                                                                    |                |                                                        |                                             |                         |           |         |                          |
|                                                                                                    |                |                                                        |                                             |                         |           |         |                          |
|                                                                                                    |                |                                                        |                                             |                         |           |         |                          |
|                                                                                                    |                |                                                        |                                             |                         |           |         |                          |
|                                                                                                    |                |                                                        |                                             |                         |           |         |                          |
|                                                                                                    |                |                                                        |                                             |                         |           |         |                          |
|                                                                                                    |                |                                                        |                                             |                         |           |         |                          |
|                                                                                                    |                |                                                        |                                             |                         |           |         |                          |
|                                                                                                    |                |                                                        |                                             |                         |           |         |                          |
|                                                                                                    |                |                                                        |                                             |                         |           |         |                          |
|                                                                                                    |                |                                                        |                                             |                         |           |         |                          |

4. Crie uma senha para proteção do arquivo e Ok

| 🔹 Acesso às Ch                                                                                                   | aves Arquivo Editar Visualizar Janela Ajuda                                                                                                    |                                                                                                    |                                                                 |                                                                                                    | 🧕 📾 🗢 🤉                                                                                                    | Qui. 7 de abr. 18:37 |
|----------------------------------------------------------------------------------------------------|----------------------------------------------------------------------------------------------------|----------------------------------------------------------------------------------------------------|-----------------------------------------------------------------|----------------------------------------------------------------------------------------------------|----------------------------------------------------------------------------------------------------|----------------------|
|                                                                                                    |                                                                                                    |                                                                                                    |                                                                 |                                                                                                    |                                                                                                    |                      |
|                                                                                                    | Todos os litera Sarbas Notas Sanaras Maus Dartificados Dhaves                                                                                                    |                                                                                                    |                                                                 |                                                                                                    |                                                                                                    |                      |
|                                                                                                    | Nome                                                                                                    |                                                                                                    | Tipo                                                            | Expire                                                                                                    | Chaves                                                                                                    | 1                    |
| Chaves Patrias<br>Chaves Patrias<br>Patrias<br>Patrias<br>Chaves do Sistema<br>Chaves do Sistema<br>Chaves do Si | Accesso as Chaves<br>Todos os items Serbas Notas Seguras Meus Certificados Chaves<br>Nore<br>3 34 Ac Certiliop Mit196 07<br>4 Ac Certiliop Mit196 07<br>4 Ac Secretaria da Receita Federal do Brasil val<br>5 Apdro Davilopment; Asaxander Massias (49V33MCVU3)<br>5 Apdro Davilopment; Asaxander Massias (49V33MCVU3) | A. (SYRCHWEUIZ)<br>Digite a senha que será usa<br>me exportados:<br>Senha: ****<br>Verificar: ****<br>Mostrar senha | Tipo<br>certificado<br>da para proteger os<br>Fraca<br>Cancelar | 4 de abr. de 2022 16:38:25           14 de abr. de 2022 16:38:25           10 de abr. de 2022 10:38:25           11 de abr. de 2022 10:38:26           12 de abr. de 2022 10:38:26           12 de abr. de 2022 10:38:26           12 de abr. de 2022 10:38:26           12 de abr. de 2022 10:38:26           12 de abr. de 2022 10:38:26           12 de abr. de 2022 10:38:26           12 de abr. de 2022 10:38:26           12 de abr. de 2022 10:38:26           12 de 2022 10:37:26           12 de 2022 10:37:26 | Chaves<br>Ingin<br>Ingin<br>Ingin<br>Ingin<br>Ingin<br>Ingin<br>Ingin<br>Ingin<br>Ingin<br>Ingin<br>Ingin<br>Ingin<br>Ingin |                      |
|                                                                                                    |                                                                                                    |                                                                                                    |                                                                 |                                                                                                    |                                                                                                    | _                    |
|                                                                                                    |                                                                                                    |                                                                                                    |                                                                 |                                                                                                    |                                                                                                    |                      |
|                                                                                                    |                                                                                                    |                                                                                                    |                                                                 |                                                                                                    |                                                                                                    |                      |
|                                                                                                    |                                                                                                    |                                                                                                    |                                                                 |                                                                                                    |                                                                                                    |                      |
|                                                                                                    |                                                                                                    |                                                                                                    |                                                                 |                                                                                                    |                                                                                                    |                      |

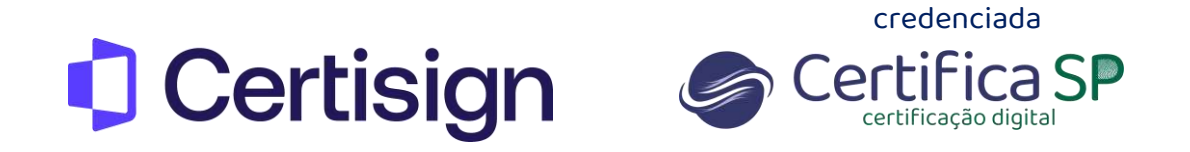

5. O sistema solicitará a senha de Adm do Mac e clique em Permitir

| 🔹 Acesso às Ch | aves Arquivo Editar Visualizar Janela Ajuda                                                                                      |                |                              |                           |                             | 9 KM 🖓         | Q 😰 🤌 Quil. 7 de abr. 18:38 |
|----------------|----------------------------------------------------------------------------------------------------|----------------|------------------------------|---------------------------|-----------------------------|----------------|-----------------------------|
|                | Acesso às Chaves                                                                                                    |                |                              |                           |                             |                |                             |
|                |                                                                                                    |                |                              |                           |                             |                |                             |
| Chaves Padrão  |                                                                                                    |                |                              |                           |                             |                |                             |
|                | Nome                                                                                                    |                |                              | <ul> <li>Tipo</li> </ul>  | Expira                      | Chaves         |                             |
|                | > 📑 3rd Party Mac Developer Installer: Certisign Certificadora Dig                                                               | Ital SIA. (SYD | CHWEUF7)                     | certificado               | 14 de abr. de 2022 16:38:26 | login          |                             |
|                | AC Certisign Multipla G7                                                                                                    |                |                              | certificado               | 1 de mar, de 2029 00:00:00  | login          |                             |
|                | AC Certisign RFB G5                                                                                                    |                |                              | 1000000000                | fev. de 2029 14:44:03       | login          |                             |
|                | AC Secretaria da Receita Federal do Brasil v4                                                                                    | -              | Acesso às Chaves de          | sela exportar a chave     | tar. de 2029 09:00:04       | login          |                             |
| -CA            | > Apple Development: Alexsander Messias (49W33WCVUS)                                                                             | $\mathbf{n}$   | "privateKey" de suas         | chaves.                   | abr. de 2022 13:59:41       | login          |                             |
|                | > Apple Development: alexsander_messias@hotmail.com (ICC)                                                                        |                | Dara mermitir lass dialta a  | sachs das chause Reviet   | abr. de 2022 15:14:03       | login          |                             |
| 🙃 A.)          | > Apple Development: Glauber Santos (XQMF5J3K99)                                                                                 | - CTL          | Para permitir isso, orgine i | serina das chaves ingri.  | abr. de 2022 16:49:34       | login          |                             |
|                | Apple Distribution: Certisign Certificadora Digital S/A. (SYP)                                                                   |                | Senha:                       |                           | abr. de 2022 16:37:51       | login          |                             |
|                | Apple Worldwide Developer Relations Certification Authority                                                                      |                |                              |                           | 0e 2023 18:48:47            | login          |                             |
|                | Apple Wondwide Developer Relations Certification Authorn                                                                         |                | Dermitic Campra              | Name Darrey               | fev. de 2030 21:00:00       | togin          |                             |
| Reizes do Si   | Autoridade Centricadora Haiz Brasileira vo                                                                                       | w.             | (It with the second rate)    | Contraction of the second |                             | logen .        |                             |
|                | <ul> <li>Developer ID Application: Integra informatica Ltda Me (70/0)</li> <li>Developer ID Cestification: A thoribut</li> </ul> |                |                              |                           | 107. De 2026 13 56-51       |                |                             |
|                | A DEVEloper to Certification Automity                                                                                            |                |                              | certificado               | 11 de les de 2027 19-12-19  | kogen<br>konin |                             |
|                |                                                                                                    |                |                              |                           | 21.04 /01.04 2022 10.27.02  | - Angen        |                             |
|                |                                                                                                    |                |                              |                           |                             |                |                             |
|                |                                                                                                    |                |                              |                           |                             |                |                             |
|                |                                                                                                    |                |                              |                           |                             |                |                             |
|                |                                                                                                    |                |                              |                           |                             |                |                             |
|                |                                                                                                    |                |                              |                           |                             |                |                             |
|                |                                                                                                    |                |                              |                           |                             |                |                             |
|                |                                                                                                    |                |                              |                           |                             |                |                             |
|                |                                                                                                    |                |                              |                           |                             |                |                             |
|                |                                                                                                    |                |                              |                           |                             |                |                             |
|                |                                                                                                    |                |                              |                           |                             |                |                             |
|                |                                                                                                    |                |                              |                           |                             |                |                             |
|                |                                                                                                    |                |                              |                           |                             |                |                             |
|                |                                                                                                    |                |                              |                           |                             |                |                             |
|                |                                                                                                    |                |                              |                           |                             |                |                             |
|                |                                                                                                    |                |                              |                           |                             |                |                             |
|                |                                                                                                    |                |                              |                           |                             |                |                             |
|                |                                                                                                    |                |                              |                           |                             |                |                             |
|                |                                                                                                    |                |                              |                           |                             |                |                             |
|                |                                                                                                    |                |                              |                           |                             |                |                             |
|                |                                                                                                    |                |                              |                           |                             |                |                             |
|                |                                                                                                    |                |                              |                           |                             |                |                             |
|                |                                                                                                    |                |                              |                           |                             |                |                             |
|                |                                                                                                    |                |                              |                           |                             |                |                             |
|                |                                                                                                    |                |                              |                           |                             |                |                             |

6. O arquivo foi salvo no local selecionado, arraste o arquivo para a mesa (área de trabalho)

| •••                          | < ><br>VoltarShvançar | Downloads |               | ⊞ ~<br>Grupo | <br>Compartilhar | 0<br>Etiquetar |          | Q.<br>Buscar |
|------------------------------|-----------------------|-----------|---------------|--------------|------------------|----------------|----------|--------------|
|                              | Nome                  |           | Data da Adiçã | •            | ~ Tamar          | nho            | Tipo     |              |
| Recentes                     | Certifica             | idos.p12  | Hoje 18:38    |              |                  | 4 KB           | arquivoe | ssoals       |
| AirDrop                      | -                     |           |               |              |                  |                |          |              |
| Aplicativos                  |                       |           |               |              |                  |                |          |              |
| Mesa                         |                       |           |               |              |                  |                |          |              |
| Documentos                   |                       |           |               |              |                  |                |          |              |
| Ownloads                     |                       |           |               |              |                  |                |          |              |
|                              |                       |           |               |              |                  |                |          |              |
| <ul> <li>Vermelho</li> </ul> |                       |           |               |              |                  |                |          |              |
| <ul> <li>Amarelo</li> </ul>  |                       |           |               |              |                  |                |          |              |
| 🗢 Laranja                    |                       |           |               |              |                  |                |          | 1            |
| Verde                        |                       |           |               |              |                  |                |          |              |
| <ul> <li>Azul</li> </ul>     |                       |           |               |              |                  |                |          |              |
| <ul> <li>Roxo</li> </ul>     |                       |           |               |              |                  |                |          |              |
| Cinza                        |                       |           |               |              |                  |                |          |              |
| <ul> <li>Trabalho</li> </ul> |                       |           |               |              |                  |                |          |              |
| Todas as Etiquetas           |                       |           |               |              |                  |                |          |              |
|                              |                       |           |               |              |                  |                |          |              |
| iCloud Drive                 |                       |           |               |              |                  |                |          |              |
|                              |                       |           |               |              |                  |                |          |              |
| 😑 tokenutility 🔺             |                       |           |               |              |                  |                |          |              |
| ⊖ Firefox ≜                  |                       |           |               |              |                  |                |          | ~            |

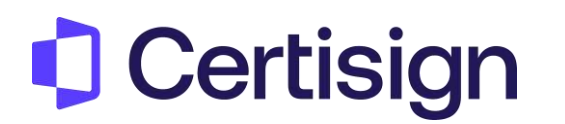

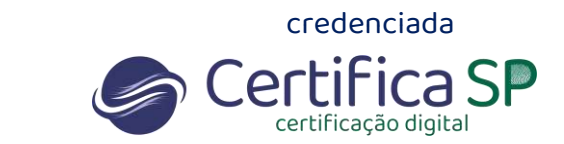

7. O arquivo já está com extensão .p12 e pode ser importado para outras máquinas

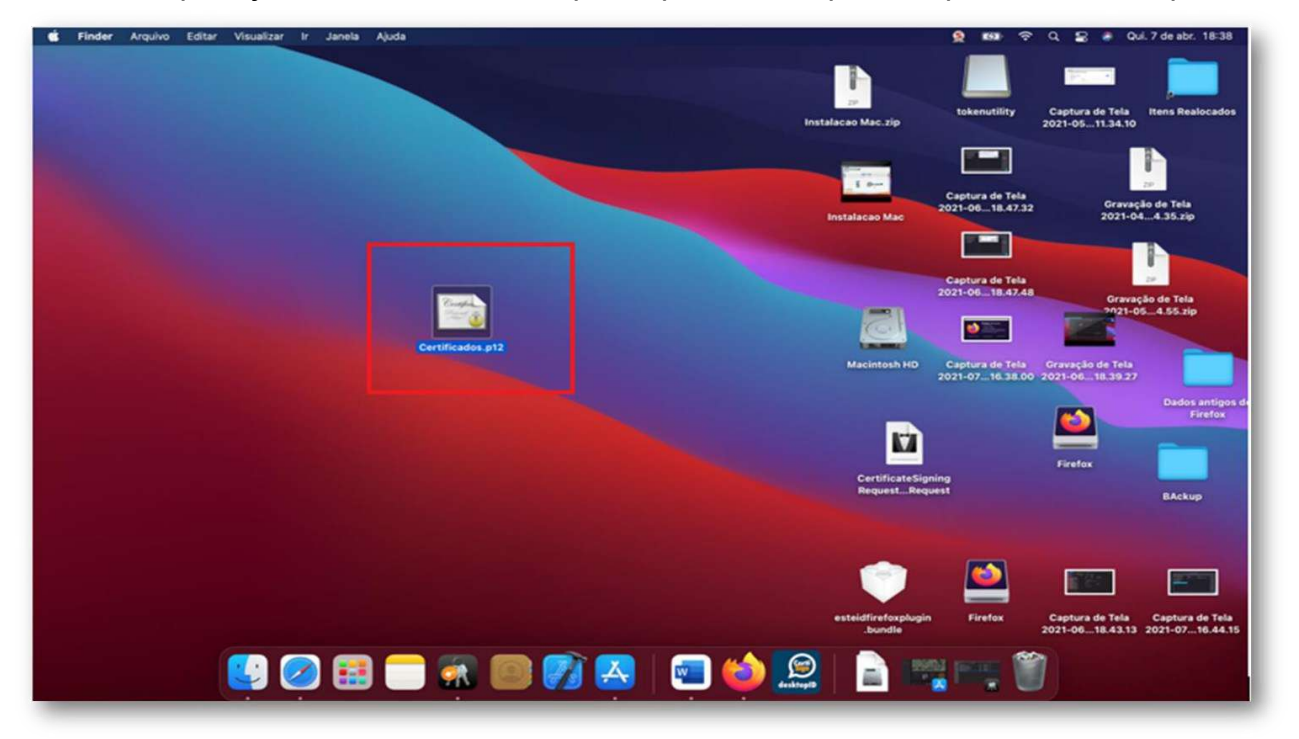

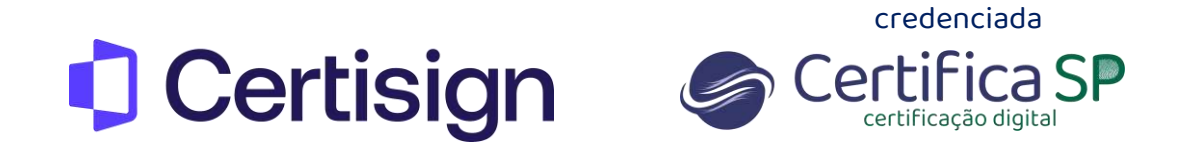

### Exportação de Certificado A1 – MAC Firefox

1. Abra o Firefox e clique em Preferências ou Ajustes

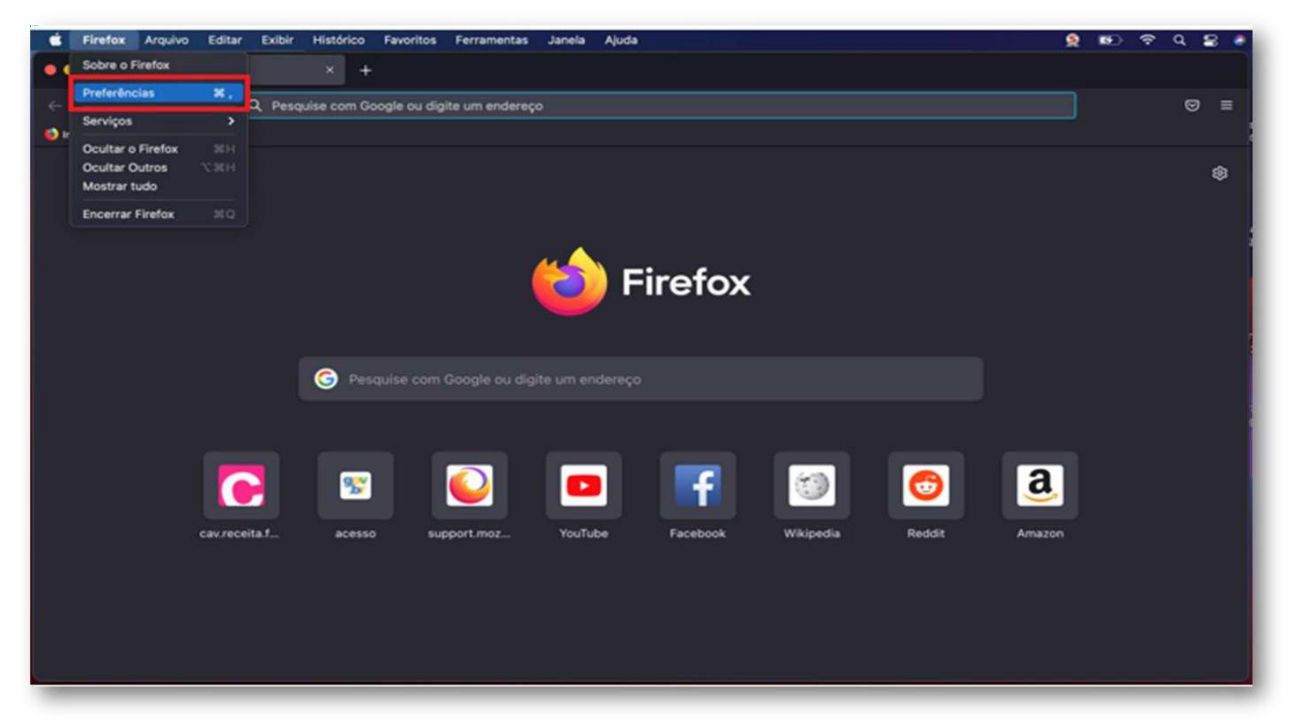

2. Digite Certificados na pesquisa e clique em Ver Certificados

| 🔹 Firefox Arquivo Editar   | Exibir Histórico Favoritos Ferramentas Janela Ajuda                             | 🌻 📭 🗢 ۹ 🕿       | Qui. 7 de abr. 15:46 |
|----------------------------|---------------------------------------------------------------------------------|-----------------|----------------------|
| 🗧 📀 💿 🛞 Configurações      |                                                                                 |                 |                      |
| ← → O                      | Pirefox about:preferences#searchResults                                         | \$              | © ≡                  |
|                            | Seu navegador está sendo gerenciado por nossa organização.     C cert           | ficados 🔹       |                      |
| ණි Geral                   | Resultados da pesquisa                                                          |                 |                      |
| nício Início               | Certificados                                                                    | tilicados       |                      |
| Q, Pesquisa                | Consultar servidores OCSP para confirmar a validade atual v<br>dos certificados | er certificados |                      |
| Privacidade e<br>Segurança | Dispositivo                                                                     | s de segurança  |                      |
| Sync                       |                                                                                 |                 |                      |
|                            |                                                                                 |                 |                      |
| ඩ Extensões e Temas        |                                                                                 |                 |                      |
| ① Suporte Firefax          |                                                                                 |                 |                      |

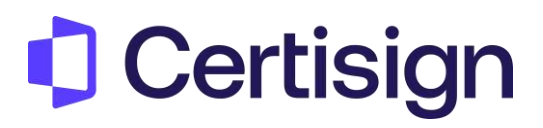

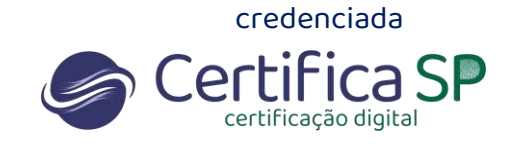

3. Selecione o certificado na aba Seus Certificados, clique em **Backup** em seguida dê um nome para o arquivo em Salvar como, escolha o local que deseja salvar e clique em **Salvar** 

**Importante:** Ao inserir o nome do arquivo no final digite **.p12 Exemplo:** Teste Treinamento.p12

| G Fire | Nox Edit                 |                                         |                                                | S & 600 & 4 & 4 |
|--------|--------------------------|-----------------------------------------|------------------------------------------------|-----------------|
|        | Configurações            | × +                                     |                                                |                 |
| ← →    | C                        | Firefox about preferences#searchResults |                                                | ☆ ♡ ≡           |
|        |                          |                                         |                                                |                 |
|        |                          |                                         | or nossa organização. Q. certifi               |                 |
|        |                          |                                         | Arquivo para fazer o backup                    |                 |
| \$\$   | Geral                    | Desultades de sessuies                  | Salvar Corno: Teste Treinamento.p12            |                 |
| ~      |                          |                                         |                                                | *               |
| ഫ      | Inicio                   |                                         |                                                |                 |
| Q      | Pesquisa                 | Seus certificados Decisões              | Onde: Mesa 🖸 👻                                 | Autoridades     |
|        | Privacidade e            |                                         | Formato: Arquivos PKCS12                       |                 |
| 8      | Segurança                | Você possul certificados dessas organi  |                                                |                 |
| ~      | Supe                     | Nome do certificado Dispo               | Cancelar Salvar                                | Fim to          |
|        |                          | v ICP-Brasil                            |                                                |                 |
| m      | Mais da Mozilla          | AC Certisign Multipla G7 Certisi        | n (User PIN) 72:FF:A0:98:27:55:A0:95           | 1 de março      |
| _      |                          | AC Secretaria da Recei Certisi          | n (User PIN) 04                                | 2 de março      |
|        |                          | AC Certisign G7 Certisi                 | n (User PIN) 03                                | 2 de março      |
|        |                          | Autoridade Certificador Certisi         | n (User PIN) 01                                | 2 de março      |
|        | 1                        | ROSIVALDO JOSE DA Disp. d               | segurança em software 08:A7:E1:E9:C7:36:13:AD. |                 |
|        |                          |                                         |                                                |                 |
|        |                          | Ver Backup Faze                         | backup de tudo Importar Excluir                |                 |
|        |                          |                                         |                                                |                 |
|        | Participation of Theorem |                                         |                                                |                 |
| บ      | Extensoes e Temas        |                                         |                                                |                 |
|        | Suporte Firefox          |                                         |                                                |                 |
|        |                          |                                         |                                                |                 |

### 4. Crie a senha para proteger o arquivo

| 🔹 Firefox              |                                                                                                    |          | 👷 KSI | 🖻 ବ ବ 🕿 🍦 |
|------------------------|----------------------------------------------------------------------------------------------------|----------|-------|-----------|
| Configurações. X +     |                                                                                                    |          |       |           |
|                        |                                                                                                    |          |       | o e       |
|                        |                                                                                                    |          |       |           |
|                        |                                                                                                    |          |       |           |
|                        |                                                                                                    |          |       | 1         |
|                        | A senha de backup do certificado que você definir protege o arquivo backup que será criado.<br>Você deve definir esta senha para prosseguir com o backup. |          |       |           |
|                        | Senha de backup do certificado:                                                                                                    |          |       |           |
| Segurança Vece possu c | Senha de backup do certificado (confirmar):                                                                                                    |          |       | 1         |
|                        | Importante: Se você esquecer a senha do backup de certificados, não poderá restaurar esse                                                                 |          |       |           |
|                        | Medidor de qualidade da senha                                                                                                    |          |       |           |
|                        | Cancelar OK                                                                                                    |          |       |           |
| ROSIVA                 | LDO JOSE DA OS Client Cert Tokim (Modern) 08-A7 E1 E9 C7 38-13 AD 2                                                                                       | de junho |       |           |
|                        | Backup Fazer backup de tudo Importar Excluir                                                                                                    |          |       |           |
|                        |                                                                                                    | OK       |       |           |
|                        |                                                                                                    |          |       |           |
|                        |                                                                                                    |          |       |           |
|                        |                                                                                                    |          |       |           |

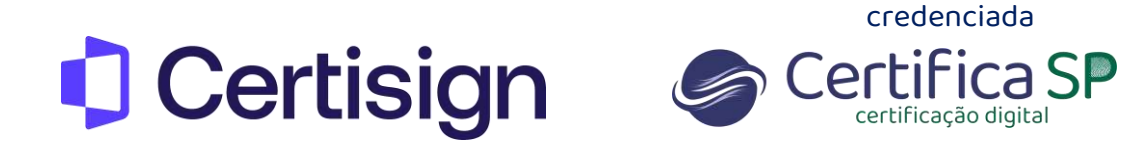

5. Arquivo gerado com sucesso

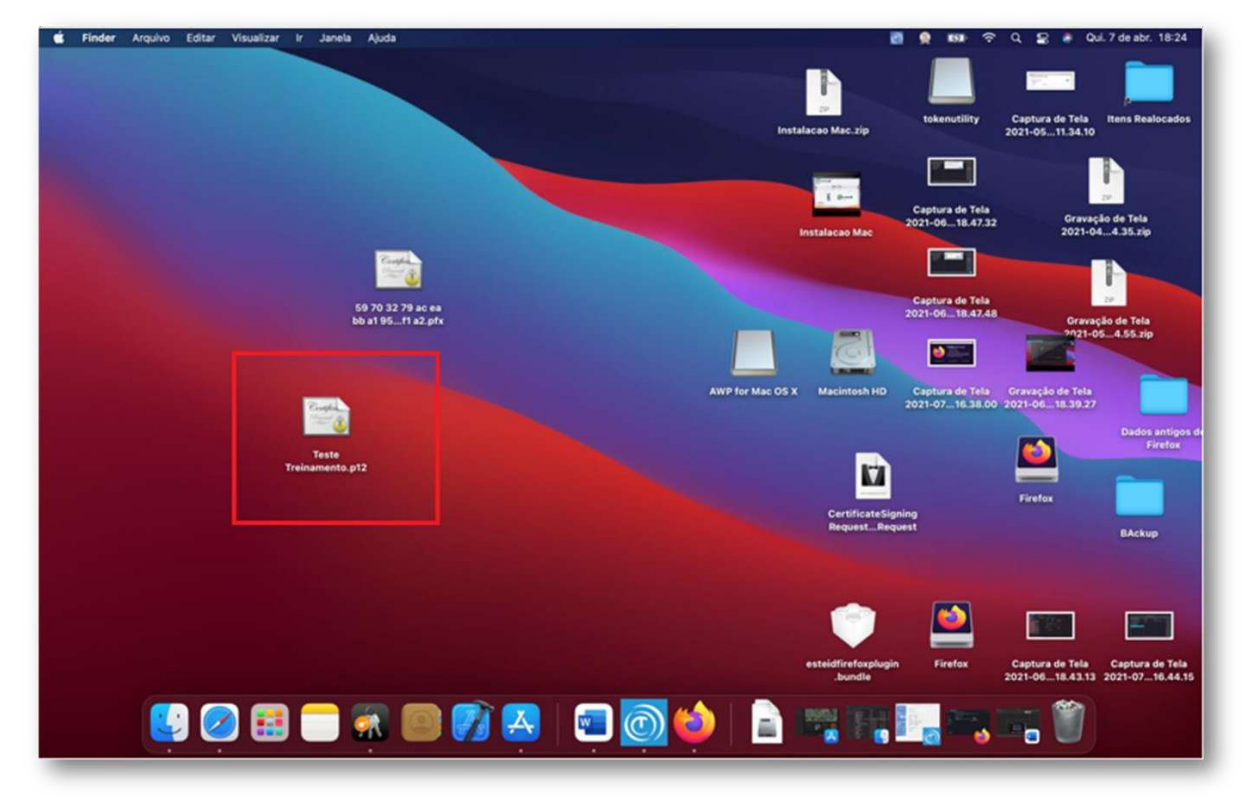

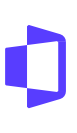